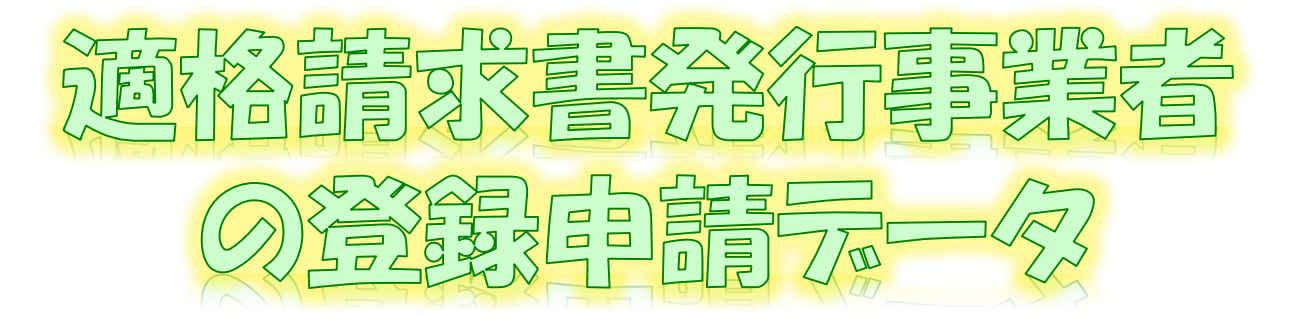

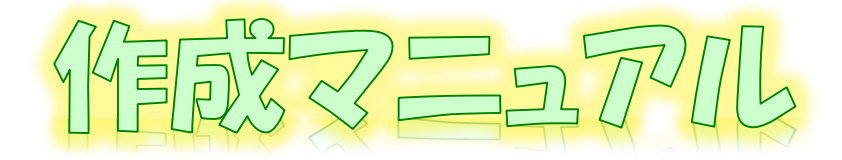

~ e-Tax\*//フト(WEB版(/ペ/コン知問))ver.~

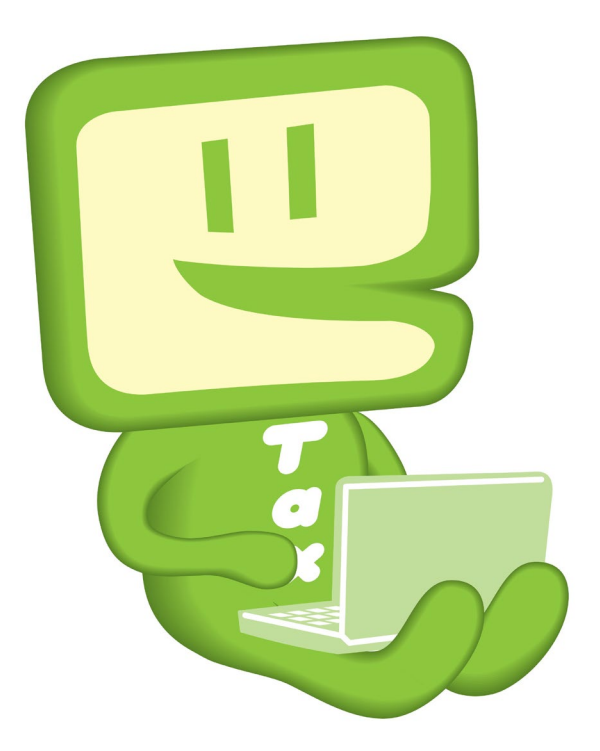

# 令和7年6月 国税庁 軽減税率・インボイス制度対応室

# 1 e-Taxソフト(WEB版(パソコン利用))フローチャート

e-Taxソフト(WEB版(パソコン利用))を利用した「適格請求書発行事業者の登録申請書」(以下「登録申請データ」といいます。)作成・送信等の手順は下図のとおりです。

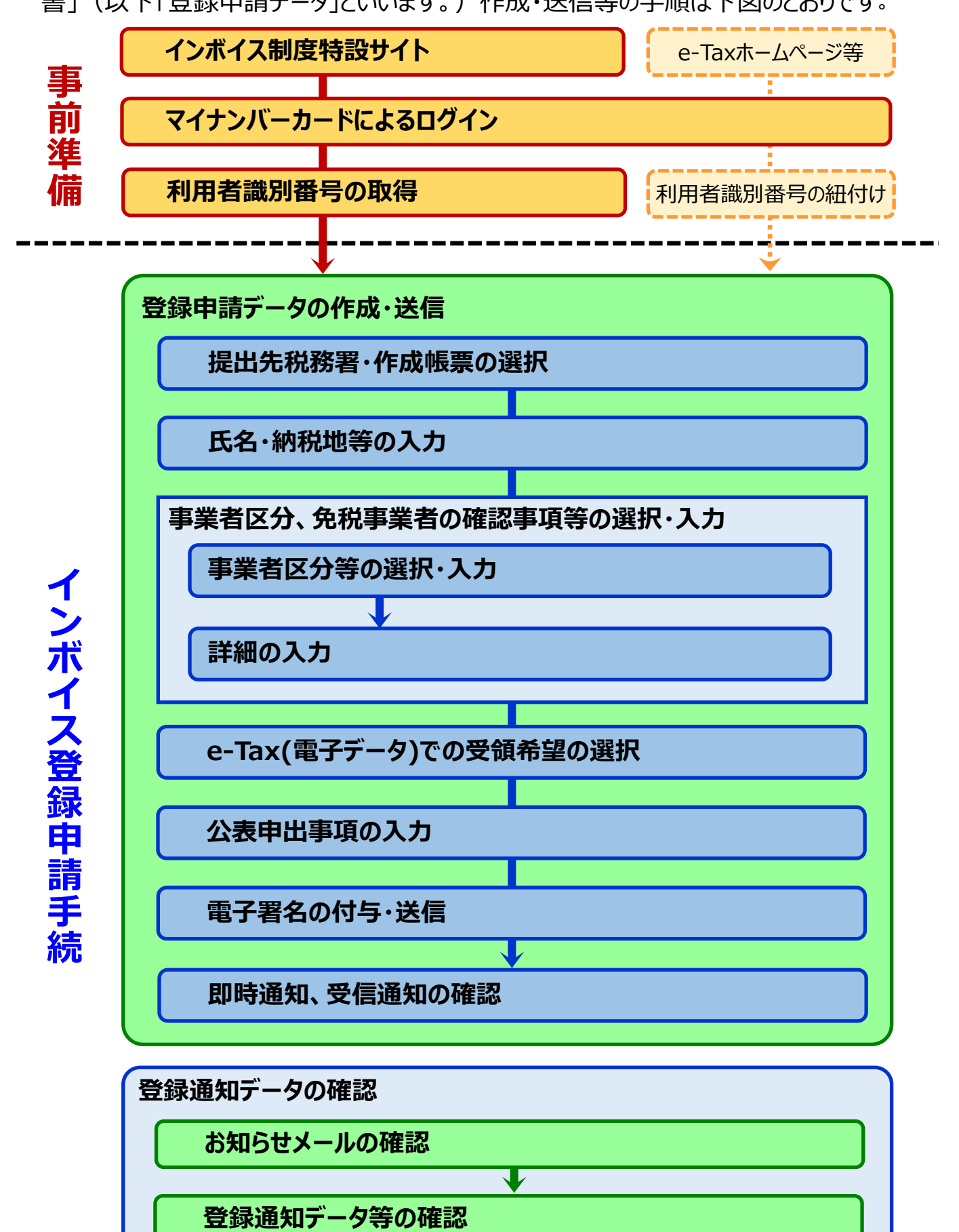

## 2 e-Taxソフト(WEB版(パソコン利用))のご利用に当たって

## (1) e-Taxソフト(WEB版(パソコン利用))でできること

e-Taxソフト(WEB版)をパソコンから利用することで「登録申請データ」の「作成」、「送 信」及び「登録通知データ(適格請求書発行事業者として登録後に登録番号や氏名等 の公表情報が記載された通知書)の内容確認」<sup>(※1)</sup>等の登録申請に関する手続をe-Taxで行うことができます。

なお、登録申請データは、**画面遷移に従って入力していくことで、自動で入力に必要** な項目のみが表示されますので、便利でスピーディーに登録申請データの作成が可能で す。

ただし、登録申請データの作成・送信に当たっては、「電子証明書」が必要<sup>(※2)</sup>となり ます。

 ※1 登録通知データをe-Taxソフト(WEB版(パソコン利用))で確認するためには、登録申請 データ作成時に登録通知をe-Tax(電子データ)で受領することを希望する必要があります。
 ※2 個人事業者の方はマイナンバーカード、法人の方は、商業登記認証局が発行する電子 証明書等でe-Taxソフト(WEB版(パソコン利用))を利用することができます。

なお、e-Taxで利用可能な電子証明書は「電子証明書の取得」をご確認ください。

(2) 作成可能手続

| 手続名                       |
|---------------------------|
| 適格請求書発行事業者の登録申請書(国内事業者用)  |
| 適格請求書発行事業者の登録申請書(国外事業者用)  |
| 適格請求書発行事業者登録簿の登載事項変更届出書   |
| 適格請求書発行事業者の公表事項の公表(変更)申出書 |

なお、登録申請データの作成・送信と同時に、

- 「消費税課税事業者選択届出書」
- 「消費税簡易課税制度選択届出書」

の作成・送信をお考えの場合、e-Taxソフト(WEB版(パソコン利用))では、作成・送信ができませんので、別途、e-Taxソフト等での作成・送信が必要になりますのでご注意ください。

#### (3) 利用可能時間

| 火曜日~金曜日            | 24時間      |
|--------------------|-----------|
| 月・土・日・休祝日、休祝日の翌稼働日 | 8時30分~24時 |
| 12月29日~1月3日        | 休止        |

詳細は、「<u>e-Taxの運転状況・利用可能時間</u>」をご確認ください。

#### (4) 推奨環境

e-Taxソフト(WEB版(パソコン利用))をご利用する場合は、「利用環境の確認」をご確認 ください。端末によっては、一部動作に制約がある場合や、正しく動作しない可能性があり、特 に画面の描画崩れは一部の機種で発生する場合があります。

また、ご利用の端末のOSバージョン、ブラウザ等の確認方法は機種により操作が異なりますので、各メーカーへお問い合わせください。

詳細は、「<u>利用環境の確認」</u>をご確認ください。

### (5) ご利用に当たっての注意事項

- ① ブラウザの「戻る」ボタン、「更新」ボタンを使用すると、入力内容が消えてしまうおそれがあり ますので、ブラウザのボタンは使用せず、必ず画面内のボタン、リンクをご使用ください。
- ② ログアウトを行わずにタブ(ブラウザ)を閉じる(ブラウザの×をクリックする。)と、再度ログインしようとした際に、二重ログインエラーが表示されログインできなくなる場合があります。そのため、操作を終了する場合は、必ず画面上の「ログアウト」ボタンをクリックしてください。

## 3 事前準備

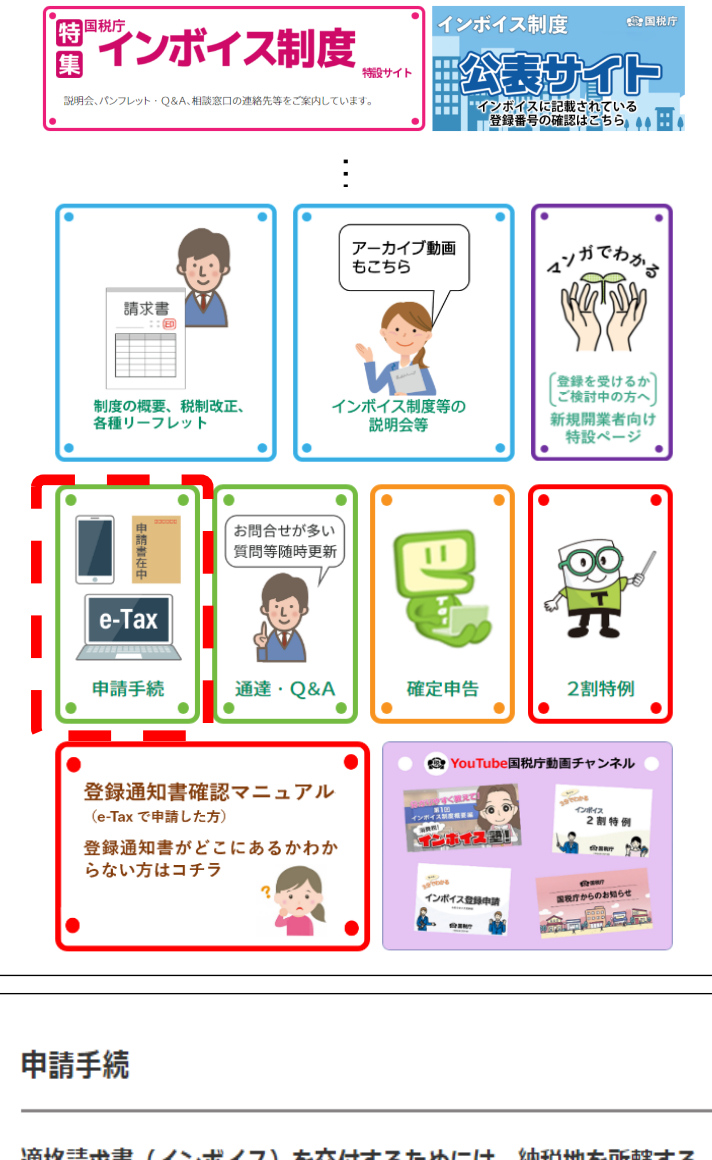

- 国税庁ホームページの「<u>インボイス制</u> <u>度特設サイト</u>」<sup>(※)</sup>の「<u>申請手続</u>」をク リックします。
  - ※「インボイス制度特設サイト」には、 上記のほか、インボイス制度の概 要、説明会の案内及びFAQ等を 掲載しています。

#### 「個人の方はこちら」をクリック

※本事例は、個人事業者の例としていま すので、法人の方は、 [e-Taxソフト (WEB版)法人の方] をクリックします。

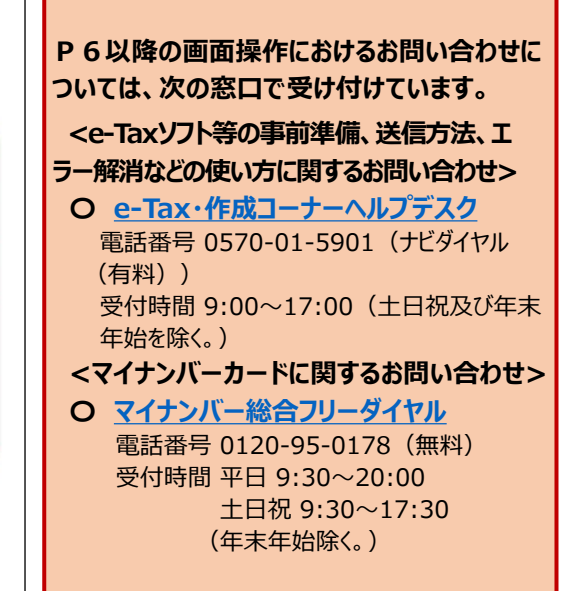

適格請求書(インボイス)を交付するためには、納税地を所轄する 税務署長に登録申請を行う必要があります 登録申請は・・・

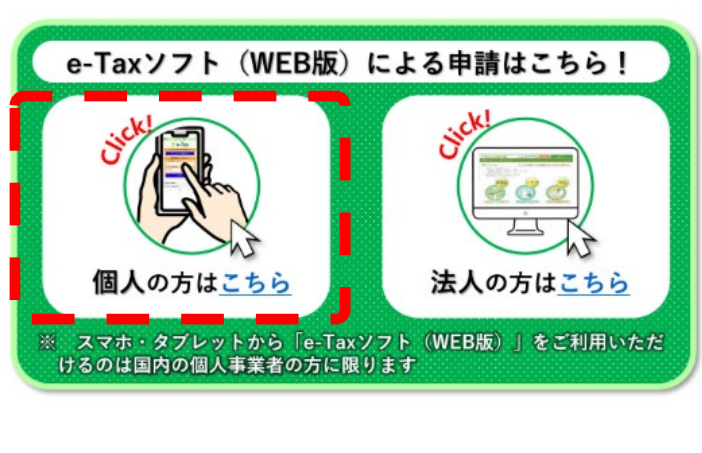

| e-Tax         低人口グイン         送 よくある質問                               | ② ログイン画面が表示されます。                                                                                                    |
|---------------------------------------------------------------------|----------------------------------------------------------------------------------------------------|
| 個人ログイン<br>メTのいずれかの方法でログインできます。<br>マイナポータル経由 ~ マイナンバーカード ~ 利用者面別勝号 ~ | (参考)初めてe-Taxを利用する場合<br>[初めての方はアカウント作成]をクリックし、利<br>用者識別番号等の取得を行ってください。                                                                                                    |
| 利用省識別番号<br>23 利用有識別番号                                               | (参考)法人の場合のログイン画面<br>e-Tax ®4.094>   84.094><br>協人ログイン<br>第月前日第日                                                                                                    |
|                                                                     | 「                                                                                                    |
| 初めての万はアカウント作成 >)                                                    | COVビータンが低、たびトロソン・ダライクによる意志を大ご(Rooka)、動か壊滅の<br>サエンクなどな単語素化シトアン・ジャワイス くされい。<br>ご別用意識のチェンク ●<br>作成した中心・中域ゲーク(国際学「Jacz」)の原則(2<br>中国から後代では15時時に提供性(国際 「Jacz」)の原則(2<br>時間に同時の成字目前1500円式」(2                                                                                                    |
|                                                                     | 第三番号 1.602<br>名句第2) 1. 第三番集<br>日本 ページ上部へ<br>名句第2) 1. 第三番集<br>日本 ページ上部へ<br>名句第2) 1. 第三番集<br>日本 ページ上部へ<br>名句第2) 1.622<br>名句第2) 1.622<br>名句第2) 1.622<br>名句第2) 1.622<br>名句第2) 1.622<br>名句第2) 1.622<br>名句第2) 1.622<br>名句第2) 1.622<br>名句第2) 1.622<br>名句第2) 1.622<br>名句第2) 1.622<br>名句第2) 1.622<br>名句第2) 1.622<br>名句第2) 1.622<br>名句第2) 1.622<br>名句第2) 1.622<br>名句第2<br>名句第2<br>名句第2<br>名句第2<br>名句第2<br>名句第2<br>名句第2<br>名句第2<br>名句第2<br>名句第2<br>名句第2<br>名句第2<br>名句第2<br>名句第2<br>名句第2<br>名句第2<br>名句第2<br>名句第2<br>名句第2<br>名句第2<br>名句第2<br>名句第2<br>名句第2<br>名句<br>名句第2<br>名句<br>名句<br>名句<br>名句<br>名句<br>名句<br>名句<br>名句<br>名句<br>名句 |

- e-Tax 個人ログイン | 法人ログイン 🖸 よくある質問 個人ログイン います。 以下のいずれかの方法でログインできます。 マイナポータル経由 v マイナンバーカード v 利用者識別番号 v 等を持っている場合 マイナンバーカード・スマホ用電子証明書 の画面が表示されます。)。 利用者識別番号 A 利用者識別番号 マイナポータル パスワード入力(ログイン 0/16 ある バスワード 2 (4桁の数字)を入力してください。 □ パスワードを表示する OK キャンセル
- ③ [スマートフォンを利用]又は[ICカードリー ダーで読み取りつをクリックします。 例では、[スマートフォンを利用]を選択して

法人や個人事業者で既に利用者識別番号 「利用者識別番号」及び「パスワード」を入力 し、ログインすることも可能です(ログイン後は① (参考) ICカードリーダーライタで読み取る場合 [ICカードリーダーで読み取り]をクリックした場 合は、マイナンバーカードの利用者証明用電子 証明書パスワード入力画面が表示されます。 🙀 マイナポータル マイナンバーカードの利用者証明用電子証明書パスワード

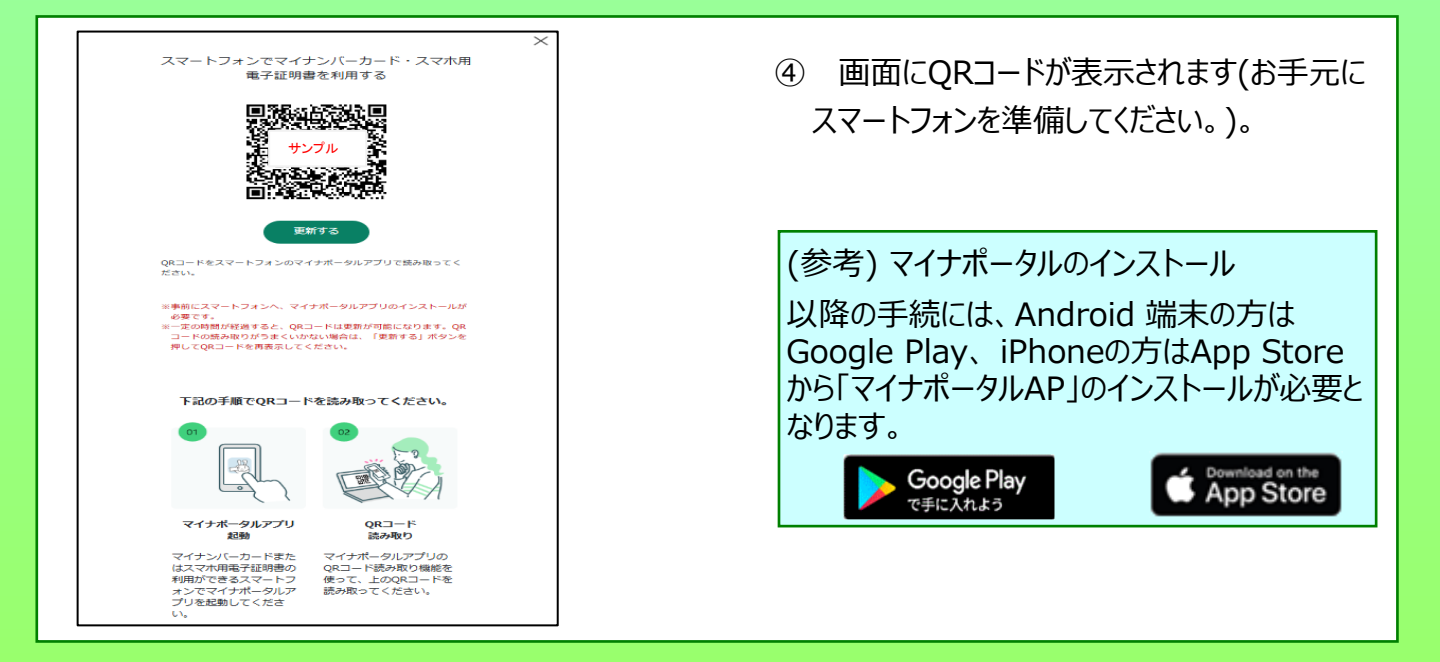

| 12:34 .ul 🗢 🗖                        |  |
|--------------------------------------|--|
| マイナポータルに<br>ログイン                     |  |
|                                      |  |
| 登録・ログイン                              |  |
| ログインせずに利用                            |  |
| <u>プライバシーポリシー</u> に同意して利用してくださ<br>い。 |  |
|                                      |  |

## (ここから、スマートフォンで作業を行います。)

⑤ 「マイナポータル」を起動し、[読取り]をタップ します。

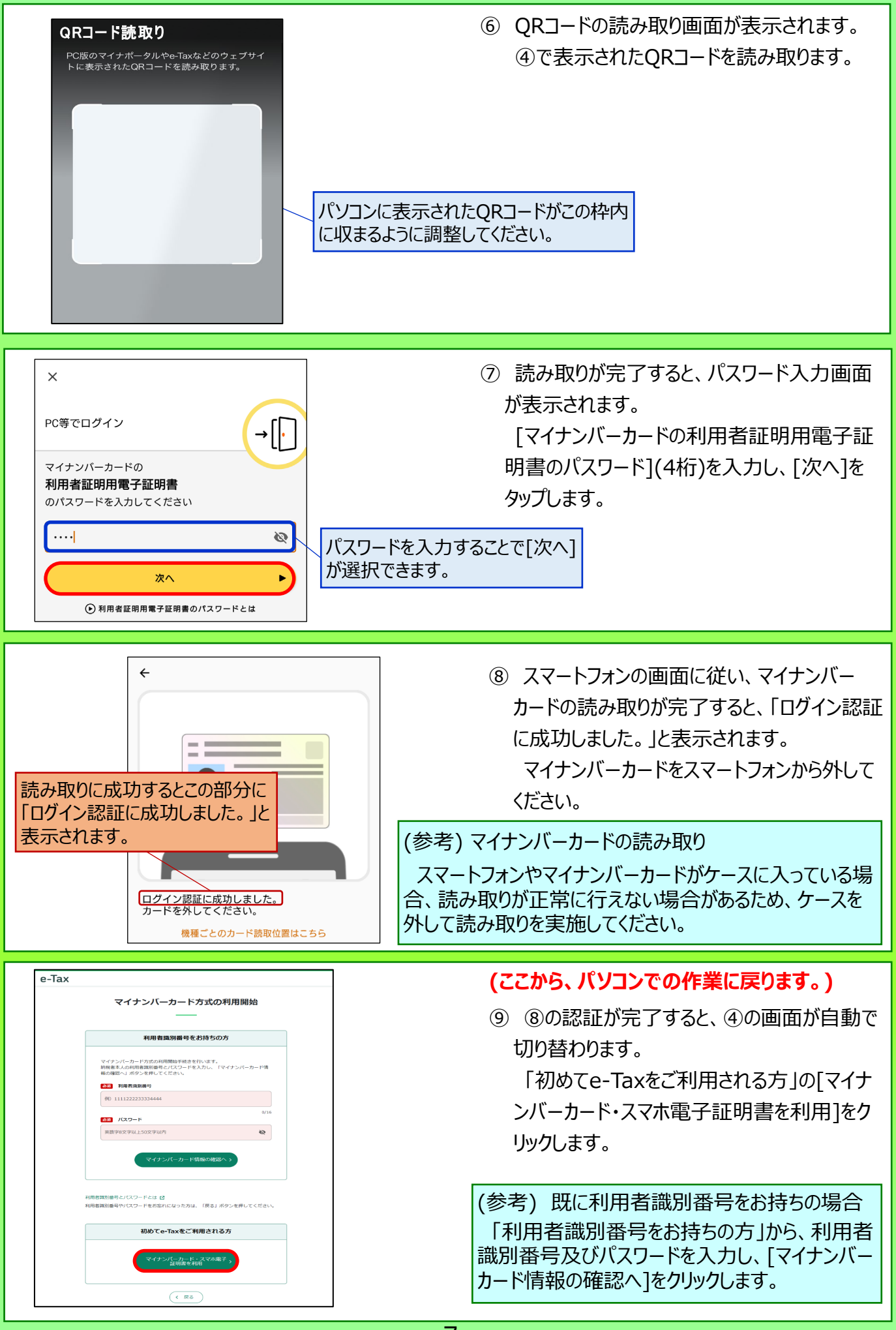

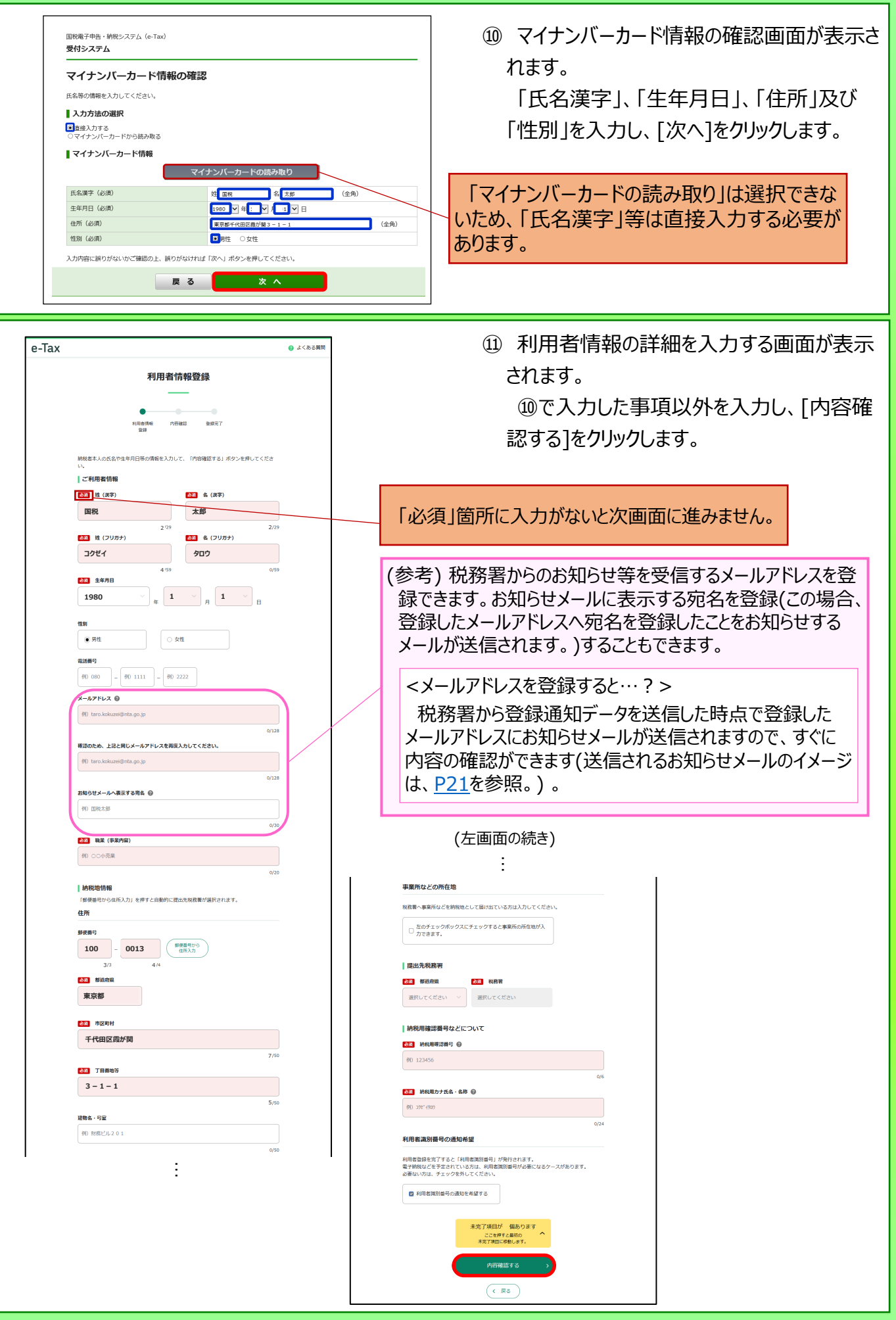

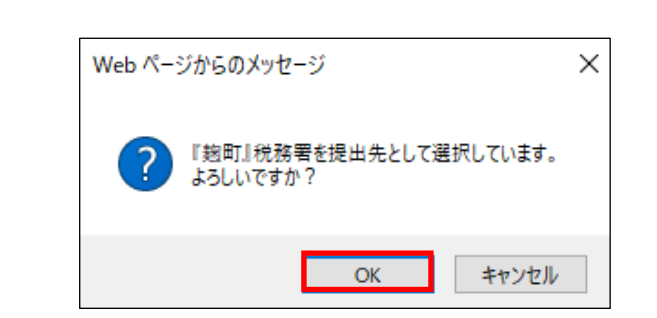

迎 提出先税務署を確認する画面が表示されます。

誤りがなければ[OK]をクリックします。

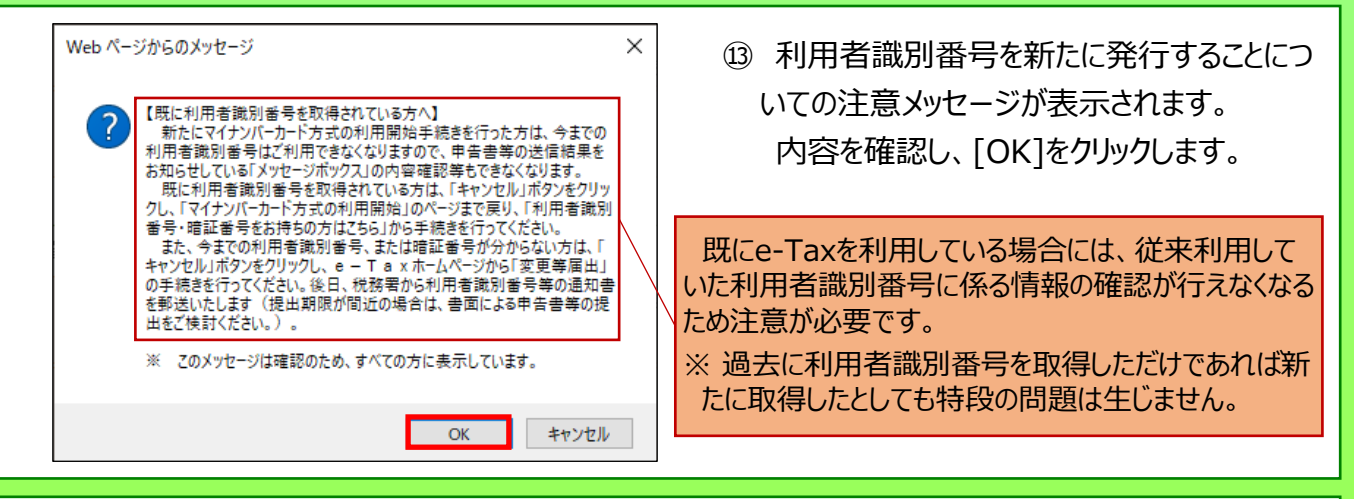

| التقيير     التقير       التعديم     التعديم                                                                                                    |                             | 内容確認                                                     |
|----------------------------------------------------------------------------------------------------|-----------------------------|----------------------------------------------------------|
| AU C 1 2 2 2 3 3 3 3 2 3 2 3 2 3 3 2 3 3 3 2 3 3 3 3 2 3 3 3 3 3 3 3 3 3 3 3 3 3 3 3 3 3 3 3 3                                                                                                    | E出先税務覇をはじめ、                 | 利用香焼根 内田福岡 登録元了<br>登録<br>入力内容を確認いたださ、朝識いがなければ、「送信する」ボタンを |
| kk (スワリカナ)<br>コクゼイクロウ<br>またの日<br>またの日<br>またの日<br>またの日<br>に<br>またの日<br>またの日<br>日<br>またの日<br>またの日<br>またの日<br>またの日<br>日<br>またの日<br>日<br>日<br>日<br>日<br>日<br>日<br>日<br>日<br>日<br>日<br>日<br>日<br>日 | の存を変更する場合は、<br>< 納税用確認番号は大切 | 「戻る」ボタンを押してください。<br>に保留してください。印刷、保存をお勤めします。              |
| 度残 大郎<br>氏氏 (フリガナ)<br>コクゼイタロウ<br>生作月日<br>戦略55年1月1日<br>戦勝55年1月1日<br>戦勝5<br>の3-3581-4161<br>メールアドレス<br>shinselsya@mta.go.jp<br>お描のさせメールへ表示する発格<br>正視 太郎                                                                                                    | 〔名(漢字)                      |                                                          |
| K& (フリガナ)<br>コクゼイタロウ<br>生年月日<br>単地55年1月1日<br>世別<br>見社<br>03-3581-4161<br>シールプドレス<br>shinseisya@nta.go.jp<br>お知らセエールへ表示する発名<br>屋院 太郎                                                                                                    | 国税 太郎                       |                                                          |
| ユクゼイクロウ  ま年月  原地55年1月1日  秋期  月吐  の3-3581-4161  メールアドレス shinseisya@nta.go.jp  お知らせメールへ表示する発名  正紀 太郎                                                                                                    | 氏名(フリガナ)                    |                                                          |
| 生年月日<br>単称55年1月1日<br>世別<br>月は<br>の3-3581-4161<br>メールアドレス<br>shinesisya@nta.go.jp<br>お知らセメールへ表示する現名。<br>正和 太郎                                                                                                    | コクゼイタロウ                     |                                                          |
| 戦略55年1月1日<br>性別<br>月性<br>和活番号<br>03-3581-4161<br>メールアドレス<br>shinosisya@nta.go.jp<br>お知らせメールへ表示する現象.<br>正和                                                                                                    | 生年月日                        |                                                          |
| 15別<br>周注<br>電話編号<br>03-3581-1161<br>メールアドレス<br>shinselaya@mta.go.jp<br>お知らせメールへ表示する発名<br>国校 太郎                                                                                                    | 昭和55年1月1日                   |                                                          |
| 男性<br>電話編号<br>03-3581-161<br>メールアドレス<br>shinseisya@nta.go.jp<br>お知らゼメールへ表示する発名<br>面段 太郎                                                                                                    | 19.701                      |                                                          |
| 単加勝利<br>03-3581-4151<br>メールアドレス<br>shinseisya@nta.go.jp<br>お助らセメールへ表示する殆名.<br>回転 太郎                                                                                                    | 男性                          |                                                          |
| 03-3581-4161<br>メールアドレス<br>shimesiya@nta.go.jp<br>お知らせメールへ表示する発名<br>国政 太郎                                                                                                    | 電話番号                        |                                                          |
| メールアドレス<br>shinselsya@nta.go.jp<br>お知らせメールへ表示する知名<br>国税 大郎                                                                                                    | 03-3581-4161                |                                                          |
| shinselsya@nta.go.jp<br>お知らせメールへ表示する知名<br>国税 大郎                                                                                                    | メールアドレス                     |                                                          |
| お知らせメールへ表示する宛名<br>国際 大郎                                                                                                    | shinseisya@nta.go.jp        |                                                          |
| 臺稅 大郎<br>·                                                                                                    | お知らせメールへ表示す                 | <b>る</b> 宛名                                              |
| ÷                                                                                                    | 国税 太郎                       |                                                          |
| :                                                                                                    |                             | :                                                        |
|                                                                                                    |                             | :                                                        |
|                                                                                                    |                             |                                                          |
|                                                                                                    |                             |                                                          |
|                                                                                                    |                             |                                                          |

④ 入力内容を確認する画面が表示されます。
 内容に誤りがなければ、[送信する]をクリックします。

(修正すべき内容があれば、[戻る]をクリック して修正を行います。)

| (工画面の統さ)                                             |         |
|------------------------------------------------------|---------|
| •<br>職業(事業内容)                                        |         |
| 小売業                                                  |         |
| (約)時分析(前)者符                                          |         |
| 住所                                                   |         |
| 〒100-0013 東京都千代田区商が開3-1-1                            |         |
| 事業所などの所在地                                            |         |
| 〒100-0013 東京都千代田区商が開3-1-1                            |         |
| 提出先税務署                                               |         |
| 〒100-0013 東京都 施町税務署                                  |         |
| 納税用確認番号などについて                                        |         |
| 納税用確認番号                                              |         |
| 123456                                               |         |
| 納税用力ナ氏名・名称                                           |         |
| コクゼイ タロウ                                             |         |
| 利用者識別番号の通知希望                                         |         |
| 利用者識別番号の通知を希望する                                      |         |
|                                                      |         |
| 送信する >                                               |         |
| ( 戻る                                                 |         |
| 号: KK02                                              | ~ ~->1# |
| Copyright @ NATIONAL TAX ADDVCY ALL Rights Reserved. | ŝ       |

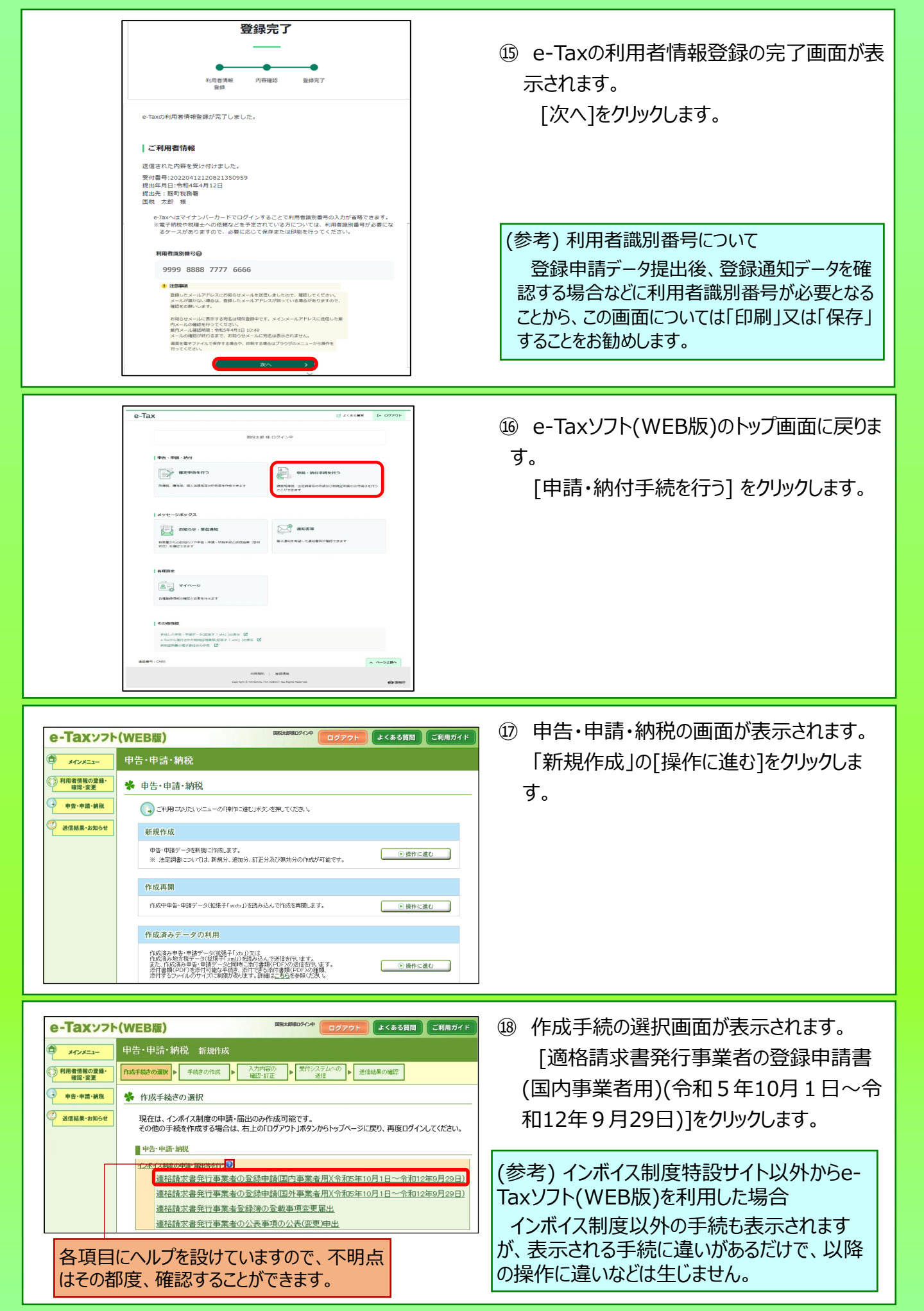

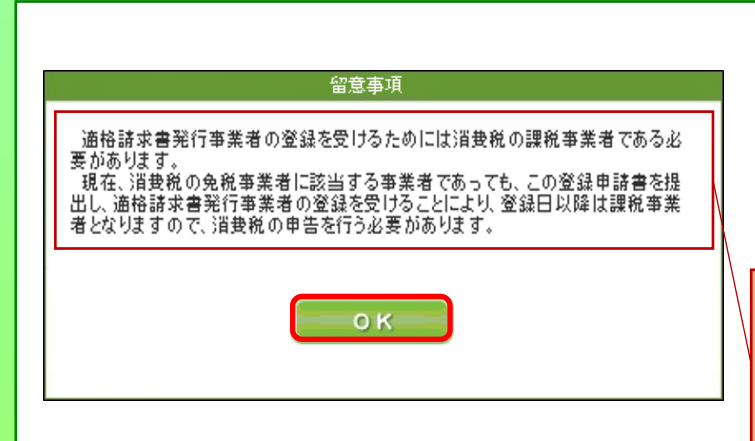

申告・申請・納税 新規作成(適格請求書発行事業者の登録申請(国内事業者用))

<u>作成手続きの選択</u>
 ▶ **手続きの作成** ▶ 入力内容の確認
 ▶ 第名・受付システム
 ∧の送信
 ▶ 送信結果の確認

表示されます。

\* 提出先稅務署の選択 利用者情報が初期

提出先税務署を選択してください。

よくある質問 ご利用ガイド

•

e-Taxy7ト(WEB版)

 メインメニュー
 利用者情報の登録 確認・変更

申告・申請・納税送信結果・お知らせ

④ 作成前に留意事項としてメッセージが表示されます。

内容を確認し、[OK]をクリックします(申請 時点で免税事業者の方は確認が必要で す。)。

適格請求書発行事業者になるためには、課税 事業者である必要があり、現在、免税事業者で あっても、登録を受けることにより登録日以降は、 消費税の申告が必要になることを表示しています。

20 提出先税務署が表示されます。
 内容を確認のうえ、誤りがなければ、[次へ]
 をクリックします。

2 帳票入力画面が表示されます。
 [作成]をクリックします。

個人事業者の場合、「適格請求書発行事 業者の公表事項の公表(変更)申出書」を提 出することで公表情報に「屋号」等を加えること が可能であるため、登録申請データと同時に作 成・送信できるようになっています。

②「氏名」の入力画面が表示されます。 「氏名」及び「フリガナ」に表示された内容を 確認のうえ、誤りがなければ、[次へ]をクリック します。

| メインメニュー            | 甲告・甲請・網税 新規作成(適格請求書発行事業者の登録申請(国内事業者用))<br>                                                                                                    |  |  |
|--------------------|----------------------------------------------------------------------------------------------------|--|--|
| 利用者情報の登録・<br>確認・変更 | 住成手続きの選択  ▶ 手続きの作成  ▶ 入力内容の確認  ▶ 署名・受付システム への送信  ▶ 送信結果の確認                                                                                                    |  |  |
| AND R.L.           | <ul> <li>● 転票入力</li> <li>【新たド病する方】</li> </ul>                                                                                                    |  |  |
| 申告·申請·納税           |                                                                                                    |  |  |
|                    |                                                                                                    |  |  |
| 洋信結里,お知らせ          | DRUG CIERA 2 GUIA                                                                                                    |  |  |
| 送信結果・お知らせ          | 「作成」ボタンを押し、必要事項を入力してください。                                                                                                    |  |  |
| 送信結果・お知らせ          | に成成する)必須し、必要事項を入力してなどと、<br>作成が完了したお<br>「ないがっぷり、入力内容の確認が行ってなたい。                                                                                                    |  |  |
| / 送信結果・お知らせ        | そのしていなりです。<br>「和気が学った中し、必要事項を入力してくたさい。<br>「作気が走了した方」<br>「かっけがった中し、入力の官の場望を行ってくたさい。<br>執題代理機得経査や活作者指定的する場合は「加加」ポタンを押してくたさい。                                                                                                    |  |  |
| / 送信結果・お知らせ        | 1900-1059-2011、<br>1900-159-2011、<br>1900-159-2011、<br>1905-1159-2011、<br>1905-1159-2011、<br>1905-1159-2011、<br>1905-1159-2011、<br>1905-1152-1012<br>1905-1152-1012<br>1905-1152-1012<br>1905-1152-1012<br>1905-1152-1012<br>1905-1152-1012<br>1905-1152-2011、<br>1905-1152-2011、<br>1905-1152-2011<br>1905-1152-2011<br>1905-11 |  |  |
| / 送信結果・お知らせ        | 1715回中学ン学研、必要事項を入力してなさい。<br>(15話が完てした方)<br>1次かけ学ン学研、入力時容の確認を行ってなさい。<br>をおける時期にはあったが、15回の「おおから」の「おおから」」のであった。<br>をおける時期には、からいため、「おおい」の「およう」の「およう」の「よう」の「およう」の「よう」の「よう」の「よう」の「よう」の「およう」の「よう」の「よう」の「よう」の「よう」の「よう」の「よう」の「よう」の「                                                                                                    |  |  |
| / 送信結果・お知らせ        | 175歳1年2-2年代、必要事項を入力してぐださい。<br>175歳1年2-2年代、入力1回の場望を行ってください。<br>176、1月を2-2年代、入力1回の場望を行ってください。<br>186代は戦闘はよきへが目する場合は15回点1月を少を見してください。<br>186代は戦闘はよきへが目する場合は15回点1月を少を見してください。<br>186代は戦闘はよきへが目的ないのであった。<br>186代は東海に日本の全球の日日の一般にしていたの。<br>1876年に考知できた後の公共の中国の<br>286後は不要分行事業者の公共の事項の<br>286後は不要分行事業者の公共の事項の<br>286後に実現けたま                                                                                                    |  |  |

| - 897.9 |                   | 申請書の作成                  |                      |
|---------|-------------------|-------------------------|----------------------|
|         |                   | <u>申請者情報の入力</u> ⇒申      | 諸内容の入力⇒その他事項の入力⇒作成完了 |
| *       | 申請者情報の入力          |                         |                      |
|         | 適格講求書登行事業者の登録を受   | †ようとする個人事業者の氏条等を入力します。  |                      |
|         | 「氏名」を入力してください。    |                         |                      |
|         | 入力した「氏名」が国税庁ホームペー | ージで公表されます。              |                      |
| [       |                   |                         |                      |
|         | 氏名(フリガナ)          | コクセイ タロワ<br>(m)コクセイ タロウ |                      |
|         |                   | 氏名の間には全角スペースを入力してください。  | (******              |
|         | 氏名                | 国税 太郎                   |                      |
|         | 【公表項目】            | (例)国航 太郎                | (全角200文字以内)          |
|         |                   | 氏名の間には全角スペースを入力してください。  |                      |
| _       | \                 | した文字と公表される文字とが異なる場合があ   | あります。 🕢              |
| 1       | 、表面日は、赤           |                         |                      |
| -       |                   | x∧⊙                     |                      |
| C       | こ衣示されます。          |                         | 利用石情報か初              |
|         |                   |                         | 表示されます               |
|         |                   |                         | 12/11/1690           |

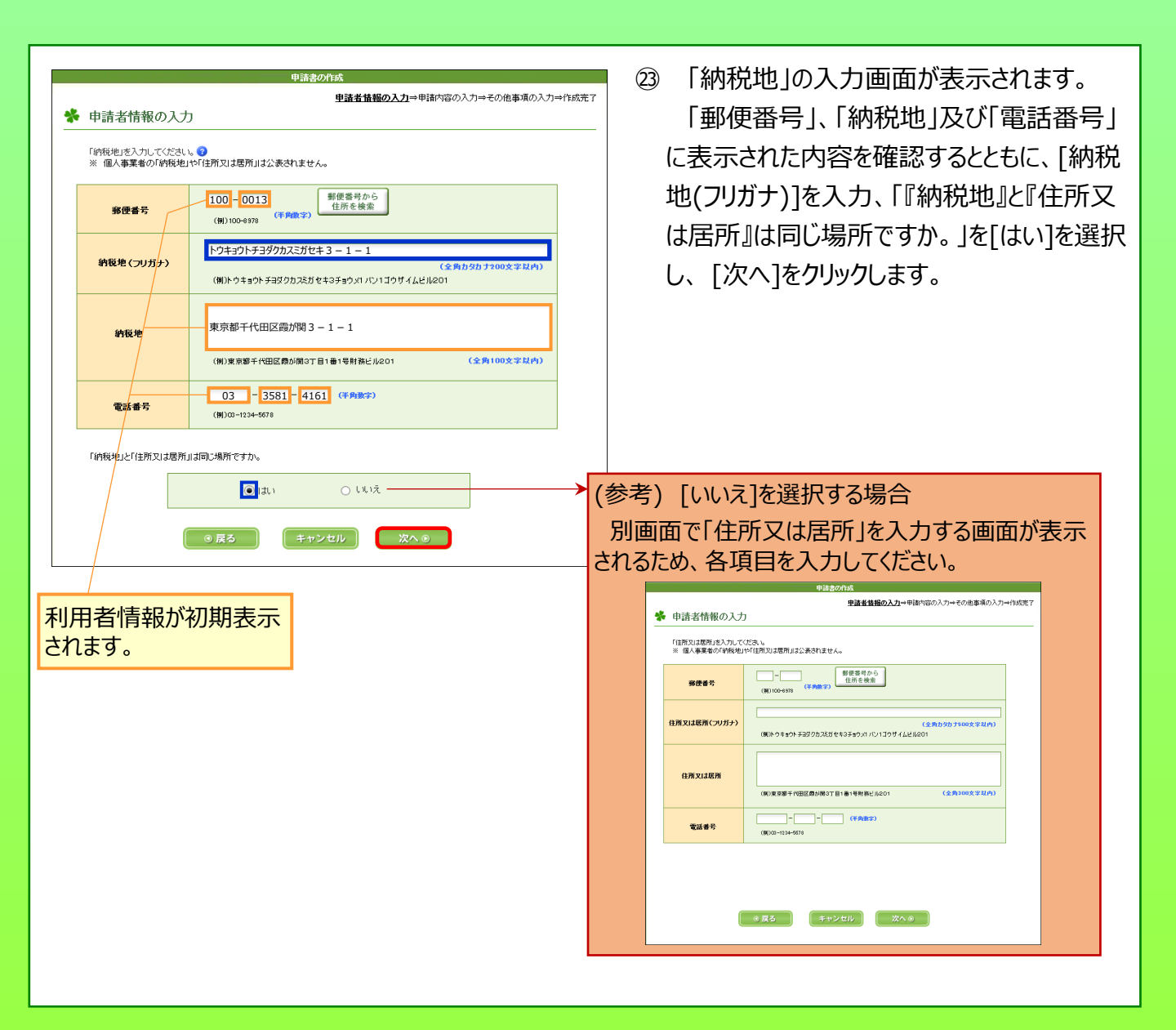

## 4 登録申請データの作成・送信(事業者区分が「課税事業者」の場合)

次の個人事業者の登録申請データの送信を行うこととした場合の画面の動きは次のとおりとなります。

氏 名:国税 太郎(コクゼイ タロウ)
生年月日:昭和55年1月1日
住 所:東京都千代田区霞が関3-1-1
事業内容:小売業
電話番号:03-3581-4161
事業者区分:課税事業者
消費税法違反:該当なし
相続による事業の承継:該当なし
登録通知:e-Tax(電子データ)による受け取りを希望
納税管理人:定める必要なし
登録希望日:なし(翌課税期間の初日から登録を受けることを希望)

| 申請書の作成<br>申請書信報の入力⇒申請内容の入力⇒その他事項の入力⇒作成完了<br>参申請内容の入力 新たに事業を開始した個人事業者に該当しますか、                                                                                                    | ※新たに事業を開始した個人事業者(法人の場合は、新たに設立された法人)かどうかを選択する画面が表示されます。<br>該当しないため[いいえ]を選択し、[次へ]をクリックします。 |
|----------------------------------------------------------------------------------------------------|------------------------------------------------------------------------------------------|
| <ul> <li>はい</li> <li>ししえ</li> <li>()はい</li> <li>()はい</li> <li>()しえ</li> <li>()しえ</li> <li>()しん</li> <li>()しん</li> <li></li></ul> |                                                                                          |
| 申請書の作成<br>申請書情報の入力⇒申請内容の入力→その他事項の入力⇒作成完了                                                                                                    | ② 申請書を提出する時点において課税事業者か等の確認画面が表示されます。<br>課税事業者であるため [はい]を選択し、[次へ]をクリックします。                |
| ○はい<br>○ほい<br>◎戻る<br>年ヤンセル<br>次へ◎                                                                                                    | <b>要注意</b><br>2年前又は2事業年度前の課税売上高<br>が、<br>・1千万円超 → <b>課税事業者</b><br>・1千万円以下 → <b>免税事業者</b> |

|                                                                                                    | 29 納税管理人を定める必要のない事業者かの確認画面が表示されます。<br>の確認画面が表示されます。<br>納税管理人を定める必要がない場合は、<br>[はい]を選択して、[次へ]をクリックします。                                  |
|----------------------------------------------------------------------------------------------------|----------------------------------------------------------------------------------------------------|
| ● 戻る<br>( 年 〒> セル) 次へ ●                                                                                    | 【[いいえ(定める必要がある)]を選択する場合】<br>(個人事業者の場合)<br>今後出国するなど、国内に住所を有しないことにな<br>る場合に選択してください。<br>(法人の場合)<br>国内に本店又は主たる事務所を有していない場<br>合に選択してください。 |
| (参考) [いいえ (定める必要がある)]を選択する場合<br>納税管理人の届出をしているかの確認画面が表示され<br>人届出書の提出日」を入力します。<br>※ 届出をしていない場合、申請が拒否されることがあり | ますので、届出をしている場合は、「消費税納税管理                                                                                                    |

消費税納税管理人属出書の提出日を記載してください。

| <ul> <li>申請書の作成</li> <li>申請者情報の入力⇒</li> <li>申請者情報の入力⇒</li> <li>単請内容の入力⇒</li> </ul>                                                                                    | ***** ② 消費税法に違反して罰金以上の刑に処せ                                                                                                    |
|----------------------------------------------------------------------------------------------------|----------------------------------------------------------------------------------------------------|
| 清鬱税治に違反して罰金以上の刑に処せられたことはありませんか。<br>● はい(刑に処せられたことがない))<br>● しい(次(刑に処せられたことがある)<br>用が(執行を続わり、又は執行を受けることがなくなった日から2年を経過していますか、<br>● はい(2年を経過している)<br>● しい(次(2年を経過していない)) | <ul> <li>しれにことがのるがとりがの確認価値が扱いとれます。</li> <li>刑に処せられたことがない場合は [はい]を<br/>選択して、[次へ]をクリックします(20の画面<br/>へ遷移します)。</li> <li>※ 法人の場合は20の画面へ遷移します。</li> </ul> |
| ● g3 (++ンセル) 次へ◎<br>を受け<br>が表示<br>この<br>れた雪                                                                                                    | いえ]を選択した場合には、刑の執行が終わる、若しくは、執行<br>けることがなくなって2年を経過しているかどうかの確認メッセージ<br>示されます。<br>画面における選択がいずれも[いいえ]となった場合、送信さ<br>登録申請データに係る登録は拒否されることがあります。            |

| 申諸書の作成                                                                               | 28 「適格請求書発行事業者の事                       |
|--------------------------------------------------------------------------------------|----------------------------------------|
| 甲語者情報の入力⇒型諸内容の入力⇒その他事項の入力⇒作成完了<br>券 申請内容の入力                                          | ついての確認画面が表示されます。                       |
| 令和5年10月1日以降,相談により適格請求書発行事業者の事業を承継しましたか。 ○ はい(保護しました) ● しいえ(保護していません) ● 戻ろ キャンセル 次へ ● | 相続により事業を承継していない<br>いえ]を選択して、[次へ]をクリックし |
|                                                                                      |                                        |

↓

相続により事業を承継していないため、「い え]を選択して、[次へ]をクリックします。 した場合、 発行事業 「被相続 画面が表示 入力してくだ

「適格請求書発行事業者の事業承継」に

|                 | 甲語書の作成                                                               | ■(参考) [はい]を |
|-----------------|----------------------------------------------------------------------|-------------|
| 以下の事項を入力してください。 | 「い」の「「「「」」の「「」」の「「」」の「「」」の「「」」の「「」」の「「」                              |             |
| 適格請求書発行事業者の死亡   | 「新出                                                                  | が回回しし適俗詞    |
| 提出年月日           | ● 年 月 日 (半角数字)                                                       | 者の死亡庙出書     |
| 提出先税務署          | リストから(1)都道府県及び(2)税務署名を選択してください。<br>(1)都道府県                           | く」の詳細を入り    |
| 被相続人            |                                                                      | さい。         |
| 死亡年月日           | ▲ 月 日 (手角数字)                                                         |             |
| 約税地の郵便番号        |                                                                      |             |
| 約税地<br>(フリガナ)   | (全角カタカナ200文字以内)<br>(例)トウキョウトチョダクカスだがセキ3チョウンパッパン1ゴウザイムビル201           |             |
| 納税地             |                                                                      |             |
|                 | <ul> <li>(例)東京都千代田区数が閉3丁目1番1号射務ビル201</li> <li>(空戸100文字校内)</li> </ul> |             |
| 氏名<br>(フリガナ)    | <ul> <li>(細) コクセイ クロウ<br/>氏名の間には全角スペースを入力してください。</li> </ul>          |             |
| 氏名              | (例)国政 太部<br>(金和30次字試内)<br>氏者の間には全角スペーズを入力してください。                     |             |
| 登録番号            | T (手角数学)<br>(形) T1 - 23-45-6789-01 23                                |             |
|                 |                                                                      |             |
|                 |                                                                      |             |
|                 |                                                                      |             |

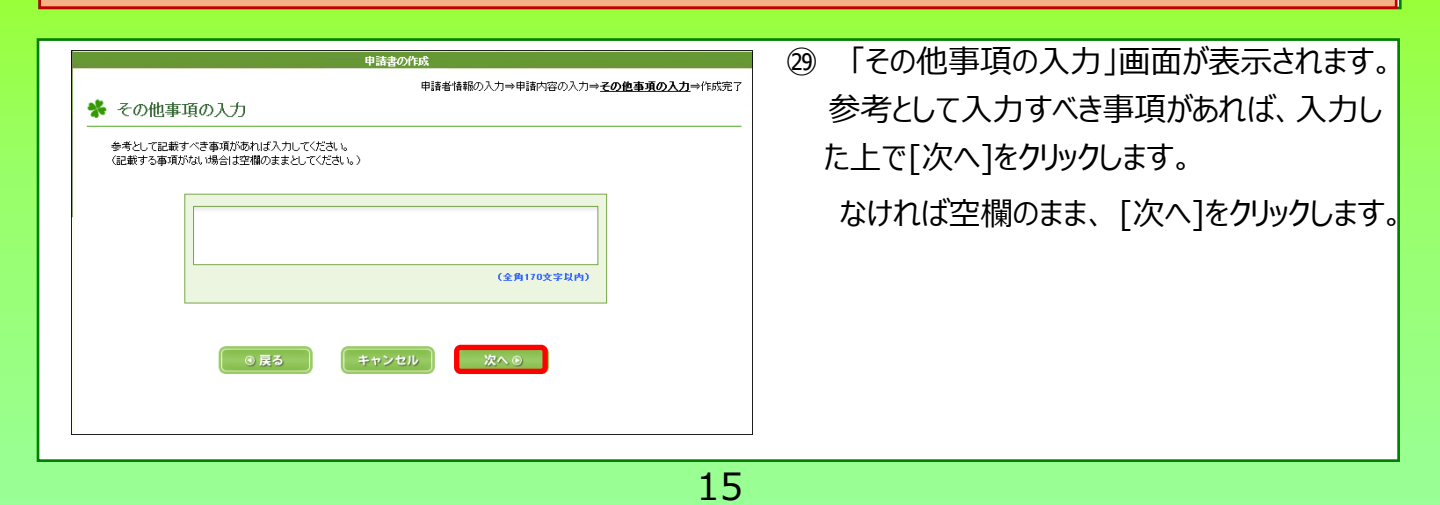

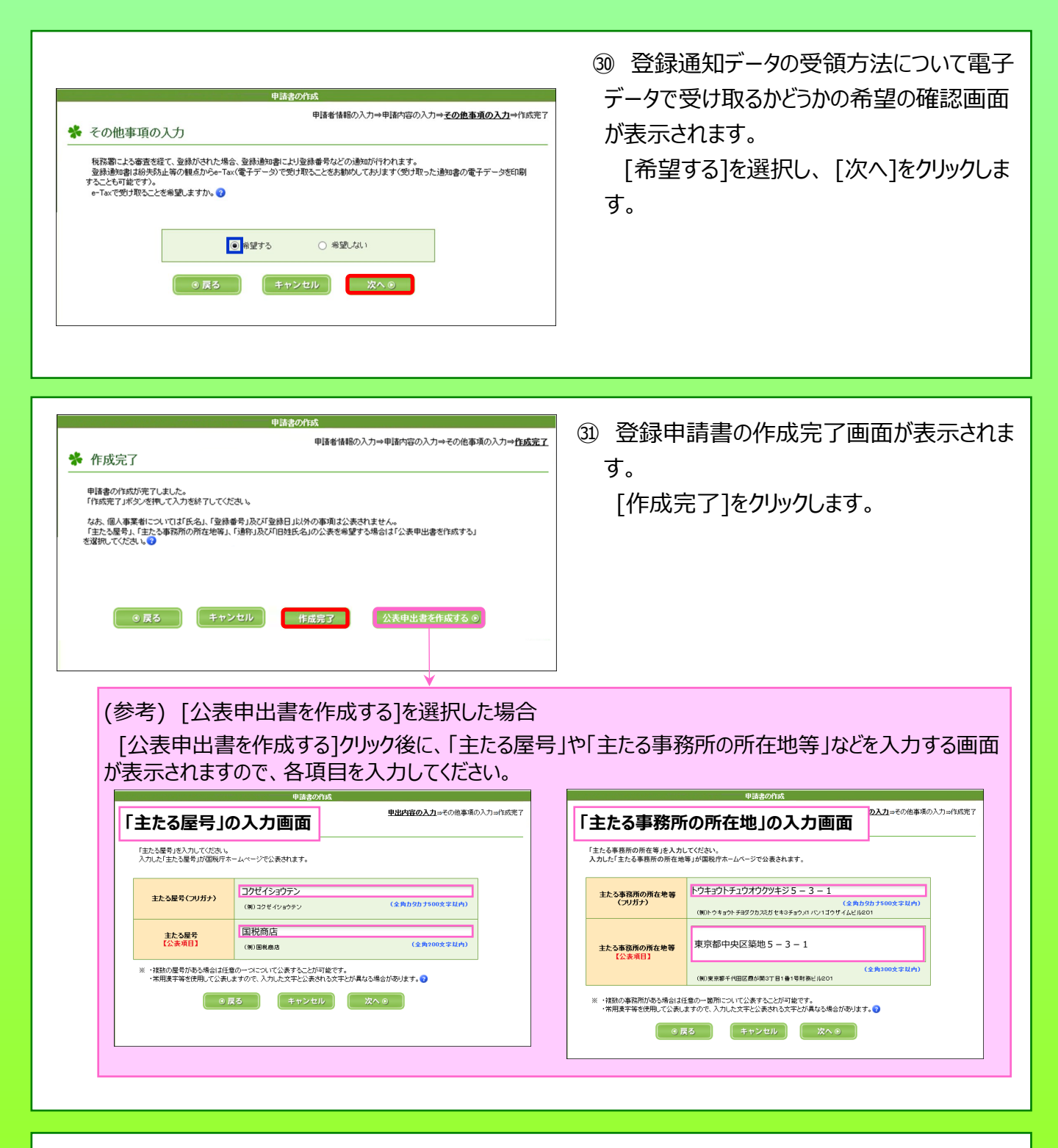

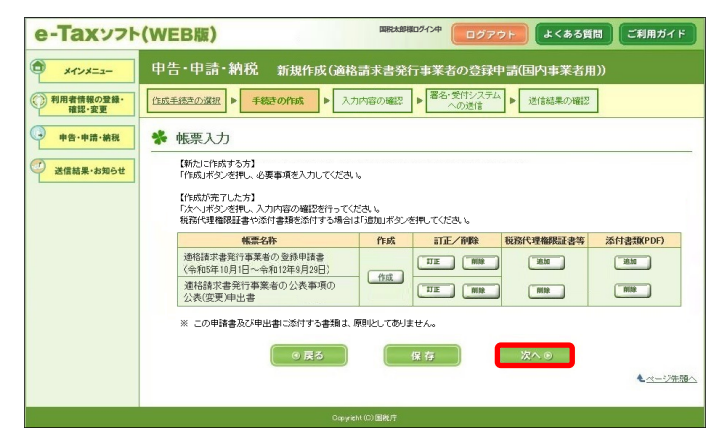

② ②の画面に戻ります。
 「次へ」が選択できますので、「次へ]をクリッ

「次へ」が選択できますので、[次へ]をクリックします。

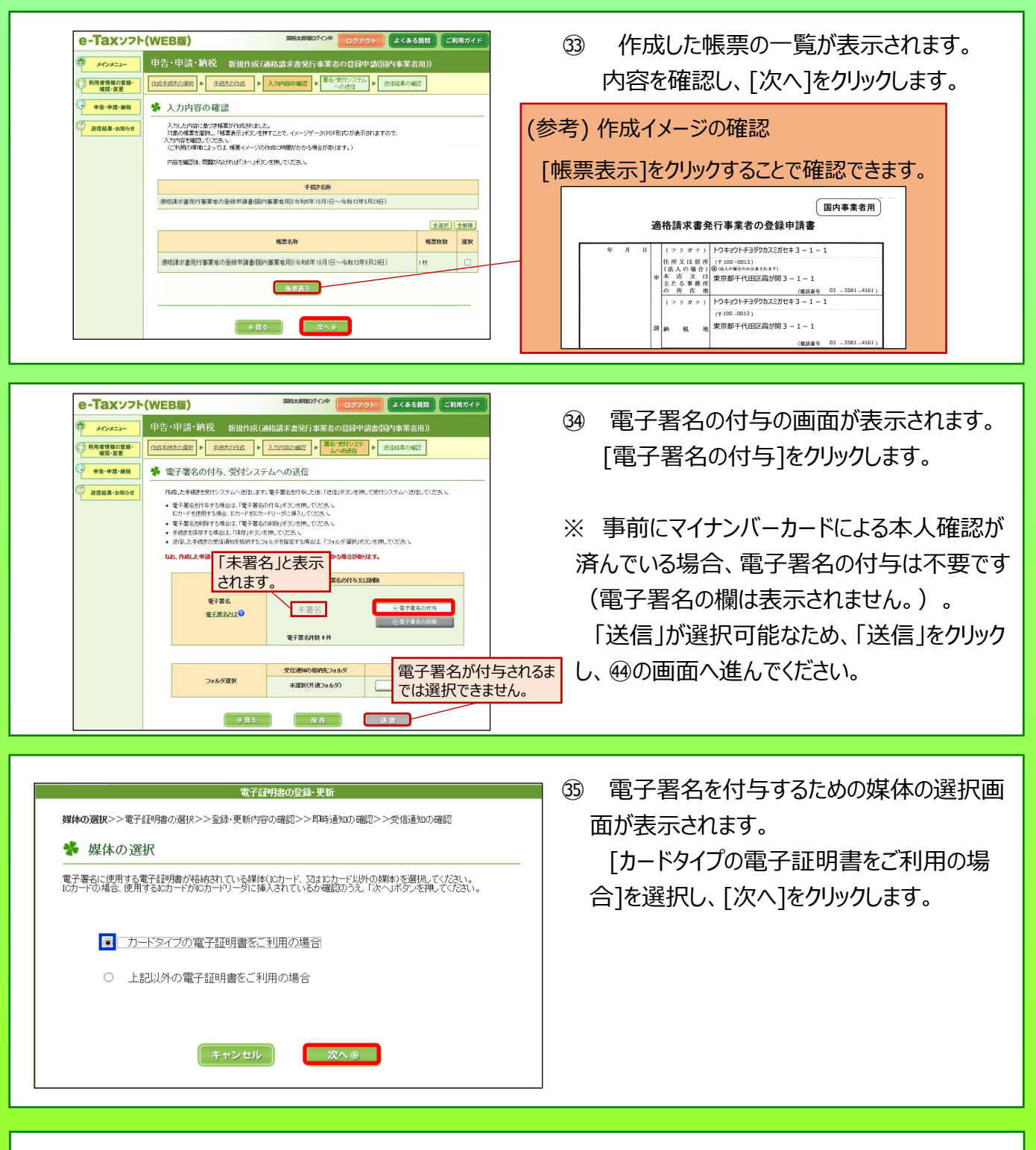

|                       |                   | 電子証明書の登録・更新         |                       |  |
|-----------------------|-------------------|---------------------|-----------------------|--|
| 媒体の選択>> <b>電子証明書</b>  | の選択>>登録・剪         | 更新内容の確認>>即時通        | 1知の確認>>受信通知の確認        |  |
| 🐕 認証局サービ              | スの選択              |                     |                       |  |
|                       |                   | 「日井 」ビック大海社の 「 14   |                       |  |
| (1) 編4日に100日月の661 日16 | 7hir/296110768681 |                     | < 1/13/2014 C(7/26/16 |  |
| 認証局サービス名              | 公的個人認証サ           | ービス(マイナンバーカード)      |                       |  |
|                       |                   |                     |                       |  |
|                       |                   | the star Sector II. | Marco C               |  |

39 認証局サービスを選択する画面が表示されます。

[公的個人認証サービス(マイナンバーカード)]を選択し、[次へ]をクリックします。

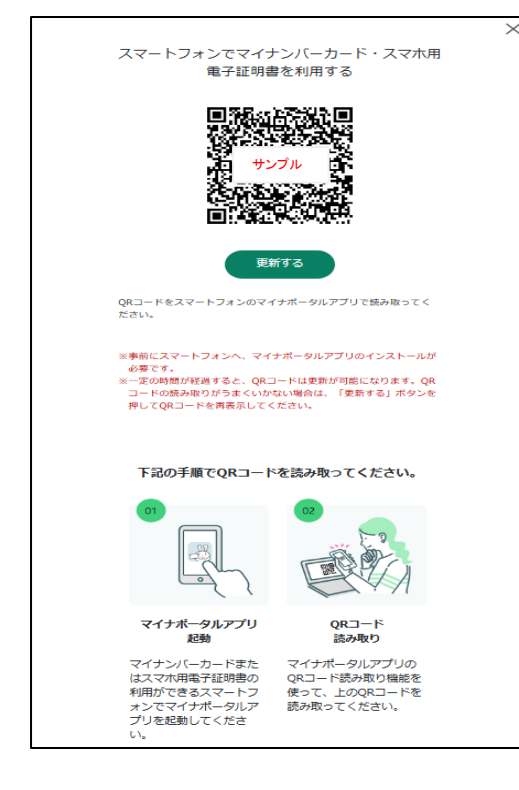

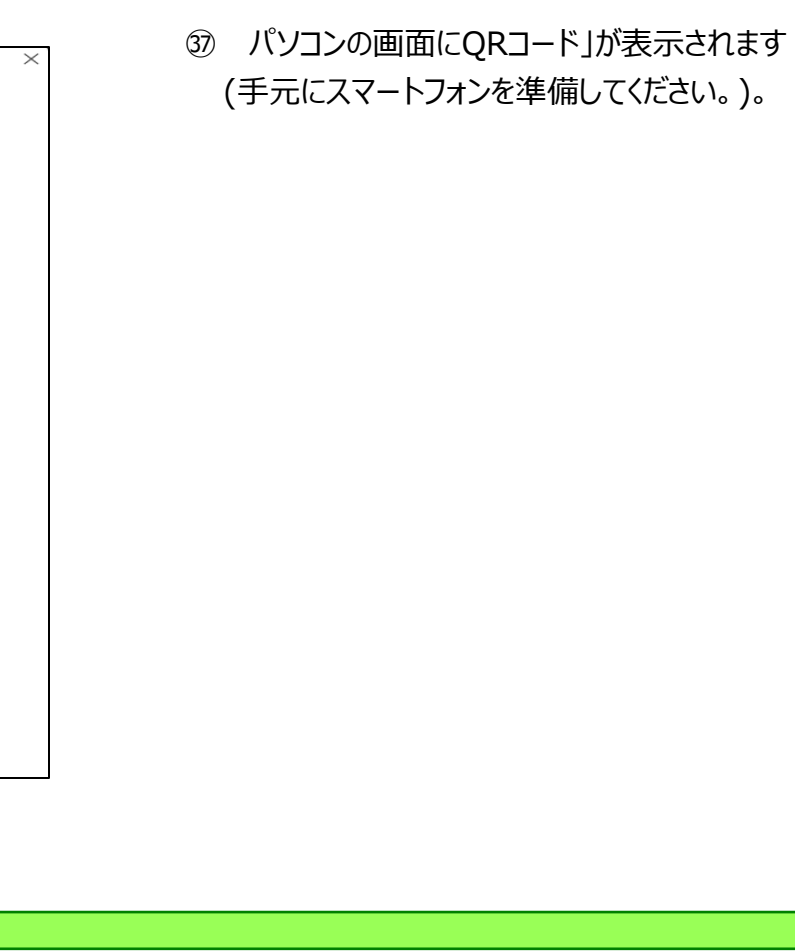

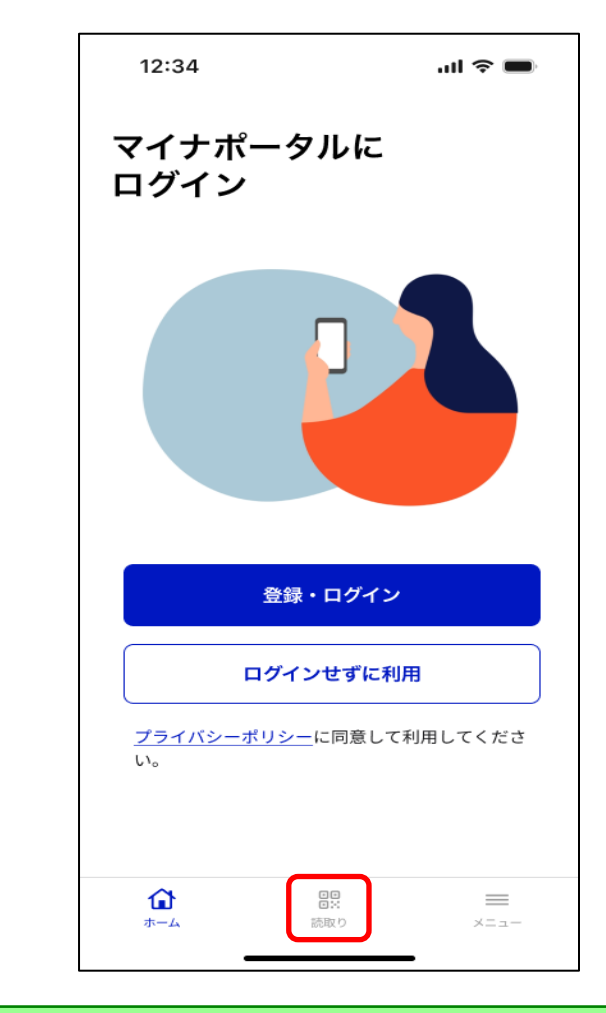

#### (ここから、スマートフォンで作業)

38 「マイナポータル」を起動し、[読取り]をタップ します。

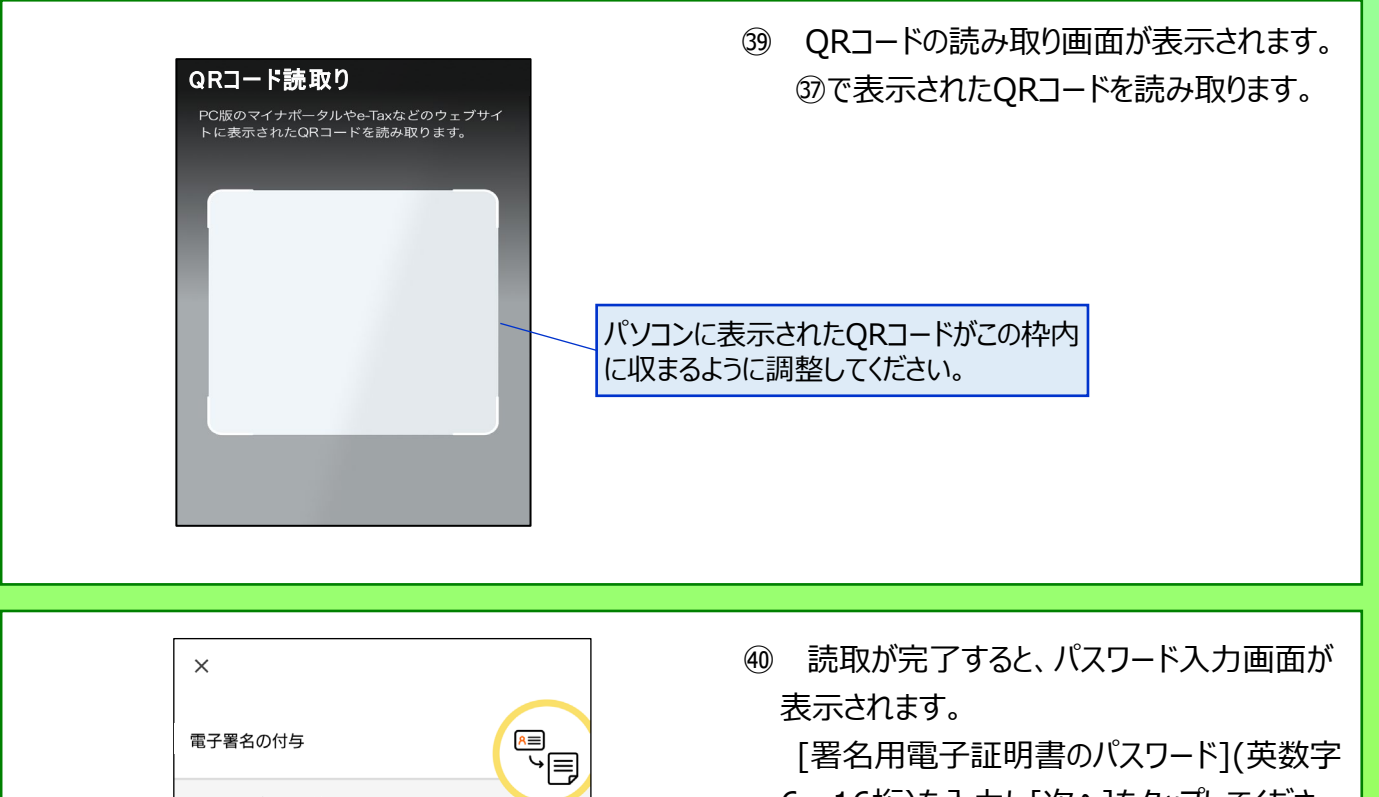

Ø

►

[署名用電子証明書のパスワード](英数字 6~16桁)を入力し[次へ]をタップしてください。

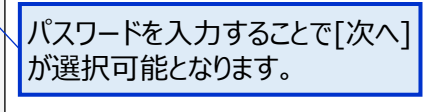

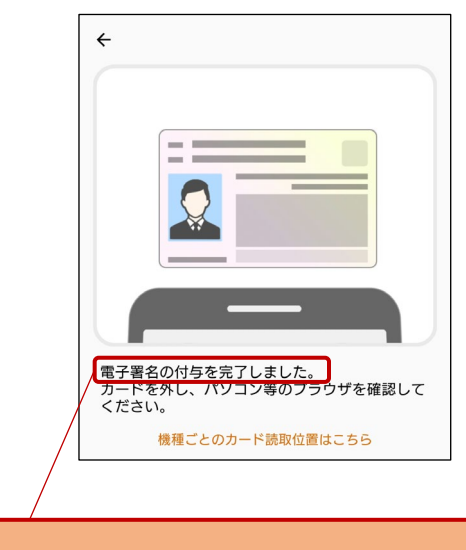

マイナンバーカードの **署名用電子証明書** 

.....

のパスワードを入力してください

次へ

● 券面事項入力補助用のパスワードとは

読み取りに成功すると「電子署名の付与 を完了しました。」と表示されます。  ④ スマートフォンの画面に従い、マイナンバー カードの読み取りが完了すると、「電子署名の 付与を完了しました。」と表示されます。
 マイナンバーカードをスマートフォンから外して ください。

(参考) マイナンバーカードの読み取り

読み取りに当たっては、スマートフォンやマイナンバー カードがケースに入っている場合、読み込みが正常に 行えない場合があるため、ケースを外して読み取りを 実施してください。

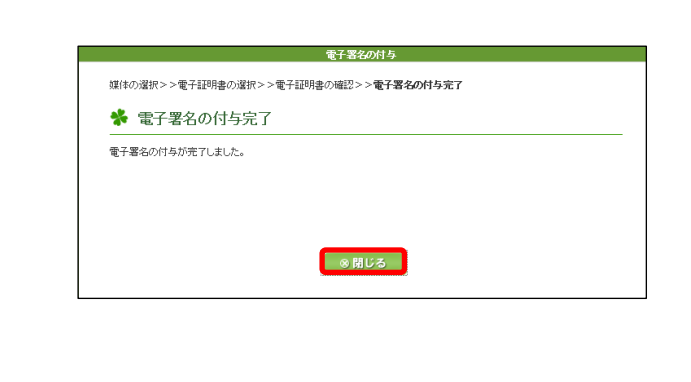

#### (ここから、パソコンでの作業に戻ります。)

 ・ 電子署名の付与が完了したことを表示する
 画面が表示されます。
 [閉じる]をクリックしてください。

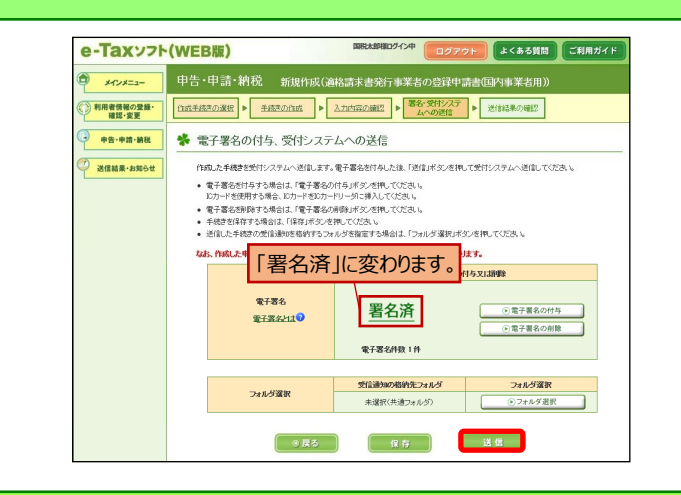

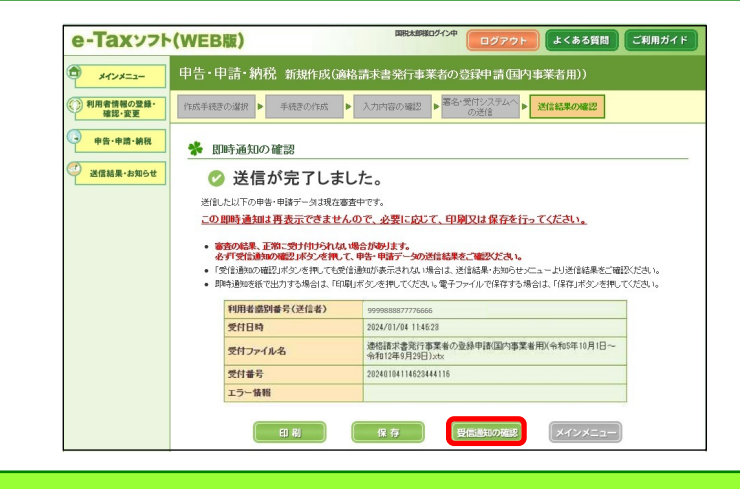

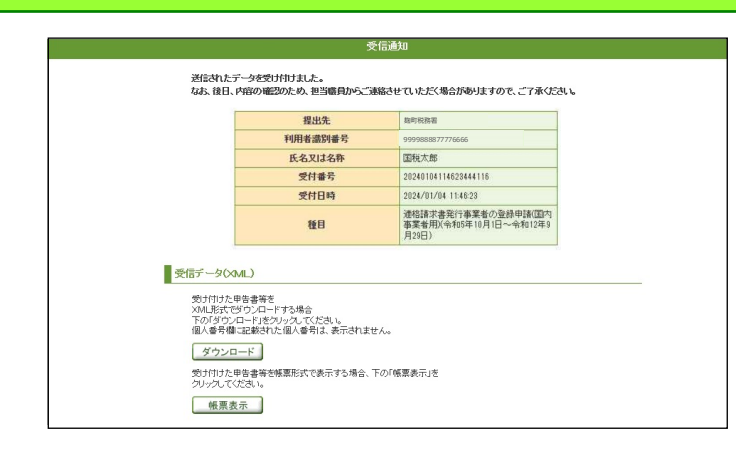

④ 電子署名の付与が完了すると、
④の画
面に戻ります。

「電子署名」欄が「署名済」に変わるととも に「送信」が選択可能となるため、[送信]をク リックします。

④ 送信が完了すると、即時通知が表示されます。

即時通知の状況は、登録申請データの審 査を行っているため、[受信通知の確認]をク リックします。

④「受信通知」が確認できれば、登録申請 データの作成・送信が完了となります。

## ~ 登録通知データの確認~

登録したメールアドレスに登録通知データが格納されたことをお知らせするメールが送信されます。 登録通知データの確認方法は、「登録に係る登録通知データ確認マニュアル」をご確認くだ さい。

#### 【件名】

「税務署からのお知らせ(国税 太郎様)【適格請求書発行事業者の登録申請に関するお知らせ】」

#### 【メール文章】

国税 太郎様

e-Taxをご利用いただきありがとうございます。 ご提出された適格請求書発行事業者の登録申請について、処理状況をご連絡します。

e-Taxの利用可能時間内に、e-Taxホームページからログインの上、「通知書等一覧」よりご確認いただけます。

○ 注意事項

·e-Taxの利用可能時間は、e-Taxホームページでご確認ください。

※ 本メールは、「国税電子申告・納税システム (e-Tax)」にメールアドレスを登録いただいた方へ配信して おります。

なお、本メールアドレスは送信専用のため、返信を受け付けておりません。ご了承ください。

------発行元 : 国税庁 Copyright (C) NATIONAL TAX AGENCY ALL Rights Reserved.